## **Off Campus Access (Proxy)**

## For iPad, iPhone and iPod Touch

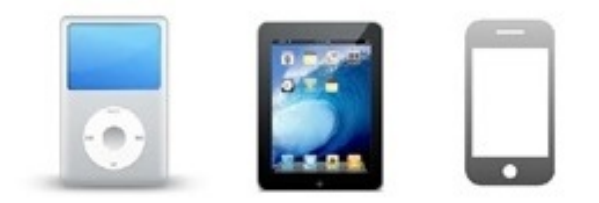

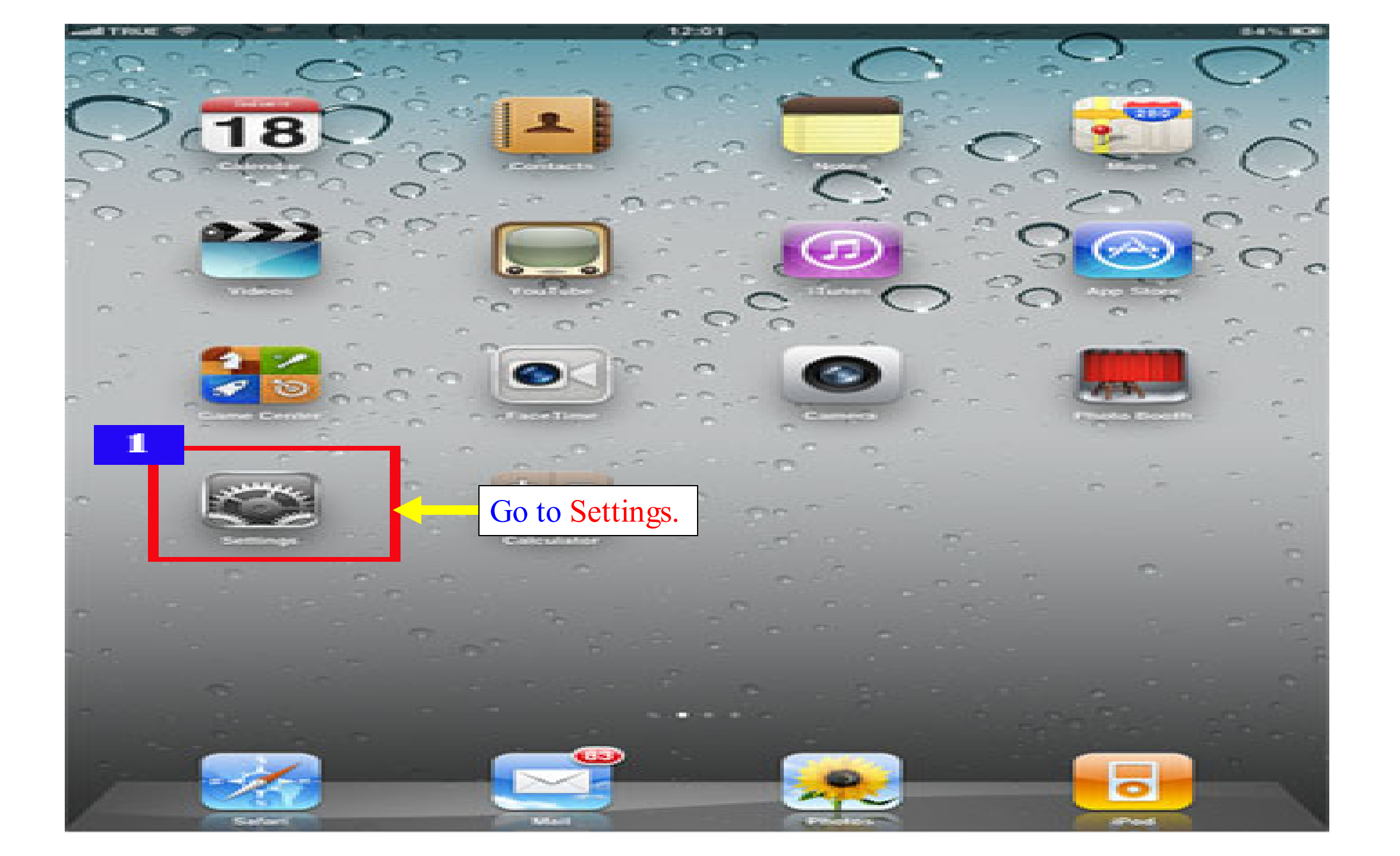

| and TRUE SG                 | 11:13 69% 808  |
|-----------------------------|----------------|
| Settings                    | Wi-Fi Networks |
| Airplane Mode OFF           |                |
| Select W                    | i-Fi.          |
| Notifications On            |                |
| Location Services On        |                |
| Carrier TRUE                |                |
| Cellular Data               |                |
| Brightness & Wallpaper      |                |
| Picture Frame               |                |
| General                     |                |
| C Mail, Contacts, Calendars |                |
| Safari                      |                |
| iPod                        |                |
| Nideo                       |                |
| 👷 Photos                    |                |
| FaceTime                    |                |
| C Notes                     |                |
| Store                       |                |
| Apps                        |                |
| G ArtCamLITE                |                |
| C4LA                        |                |
| Facebook                    |                |
| 🛄 iBooks                    |                |
| (TER)                       |                |

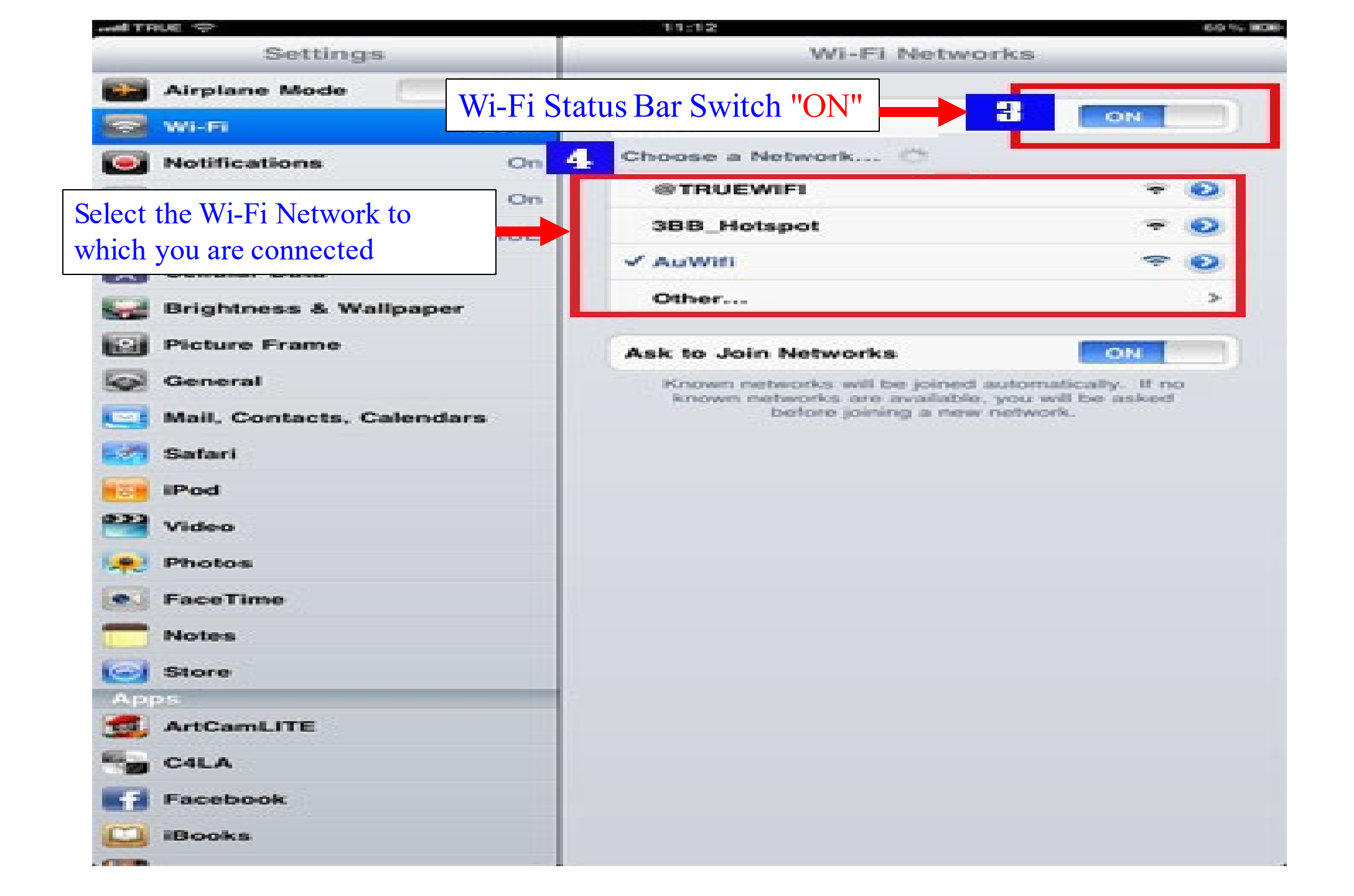

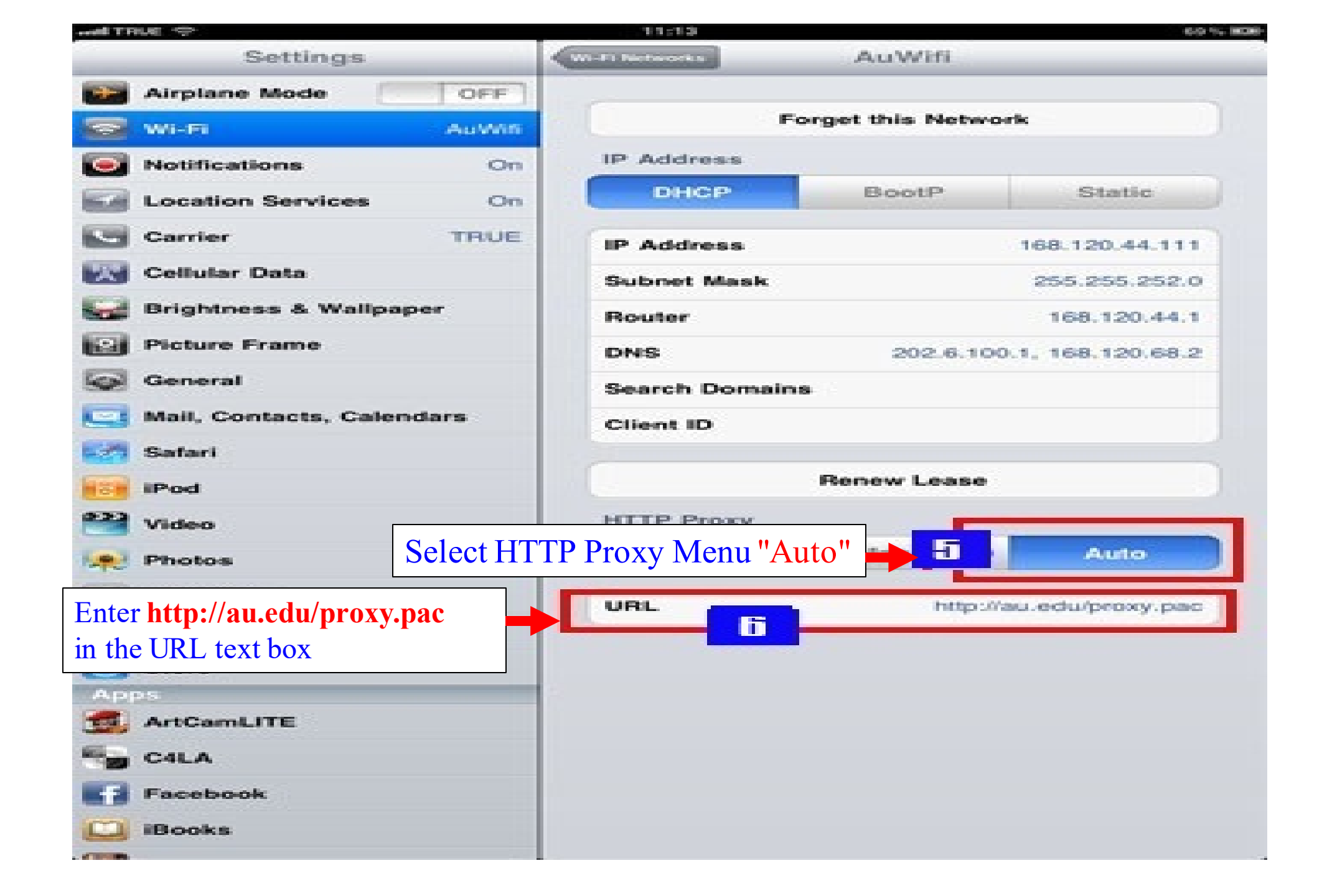

library.au.edu

🖻 🖈 🗭 🌔

Search

Advanced Search

1(

🔗 Chat

## Visit library website at www.library.au.edu for searching from EDS-THAIPUL (The pop up must be allowed) LIBRARY ASSUMPTION UNIVERSITY OF THAILAND SEARCH SERVICES PLACES TO STUDY RESEARCH SUPPOR COLLECTIONS ABOUT US

AU LIB. OPAC AU-IR E-RESOURCES EDS-THAIPUL 8

And type any keyword on search box then click search

LIBRARY VISION: To be a learning and ideation center, which is user-oriented with ex

F

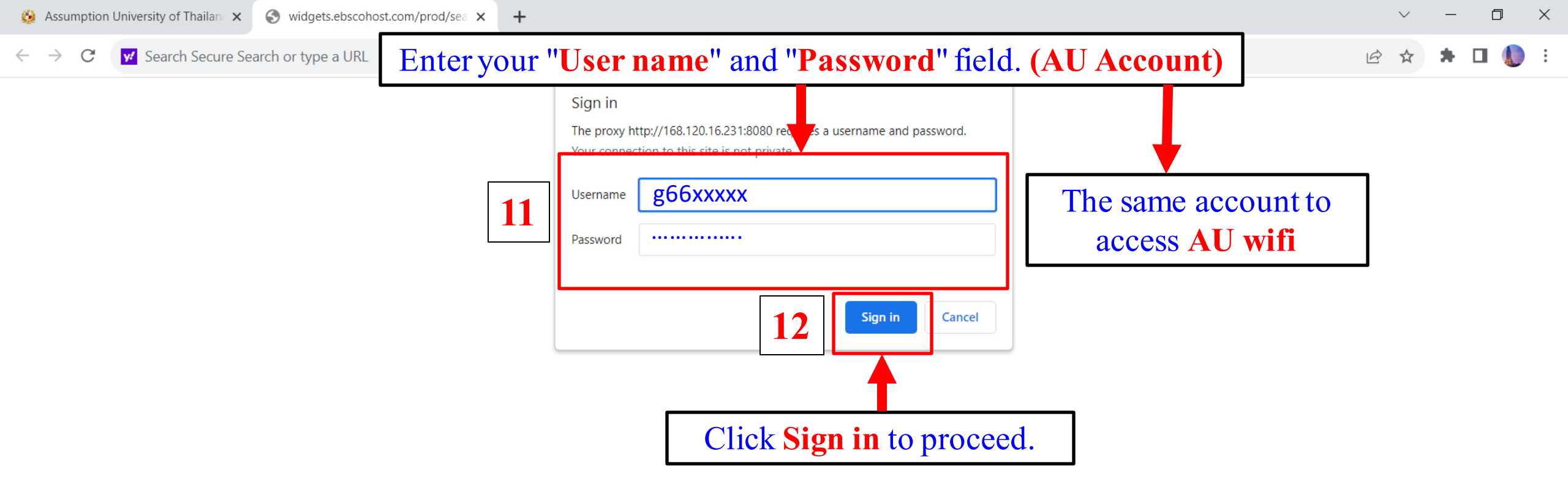